住民税(特別徴収分) ダイレクト納付 簡易マニュアル どし

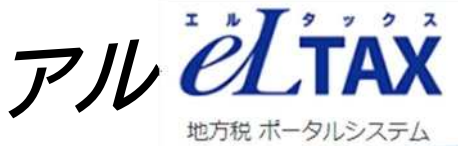

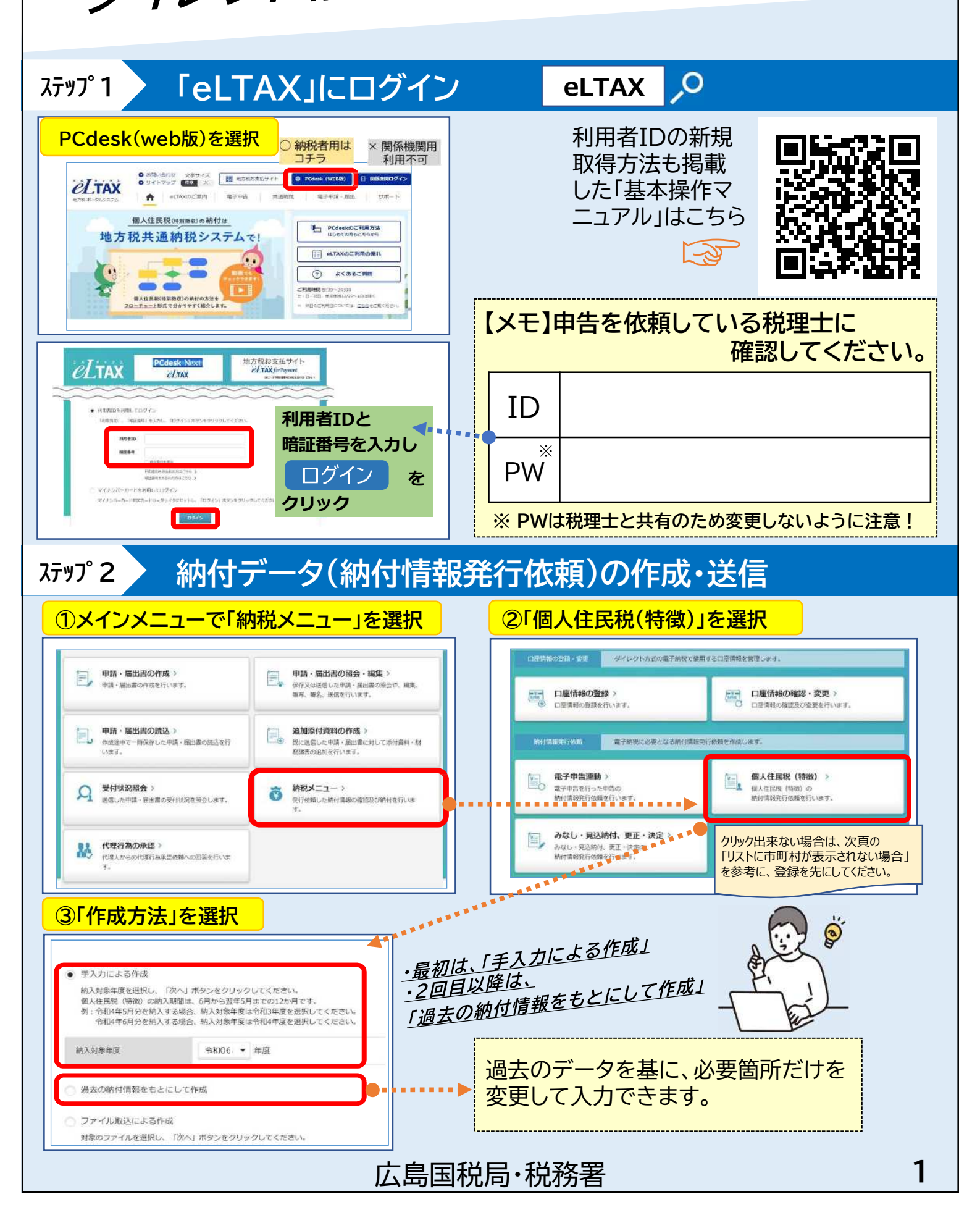

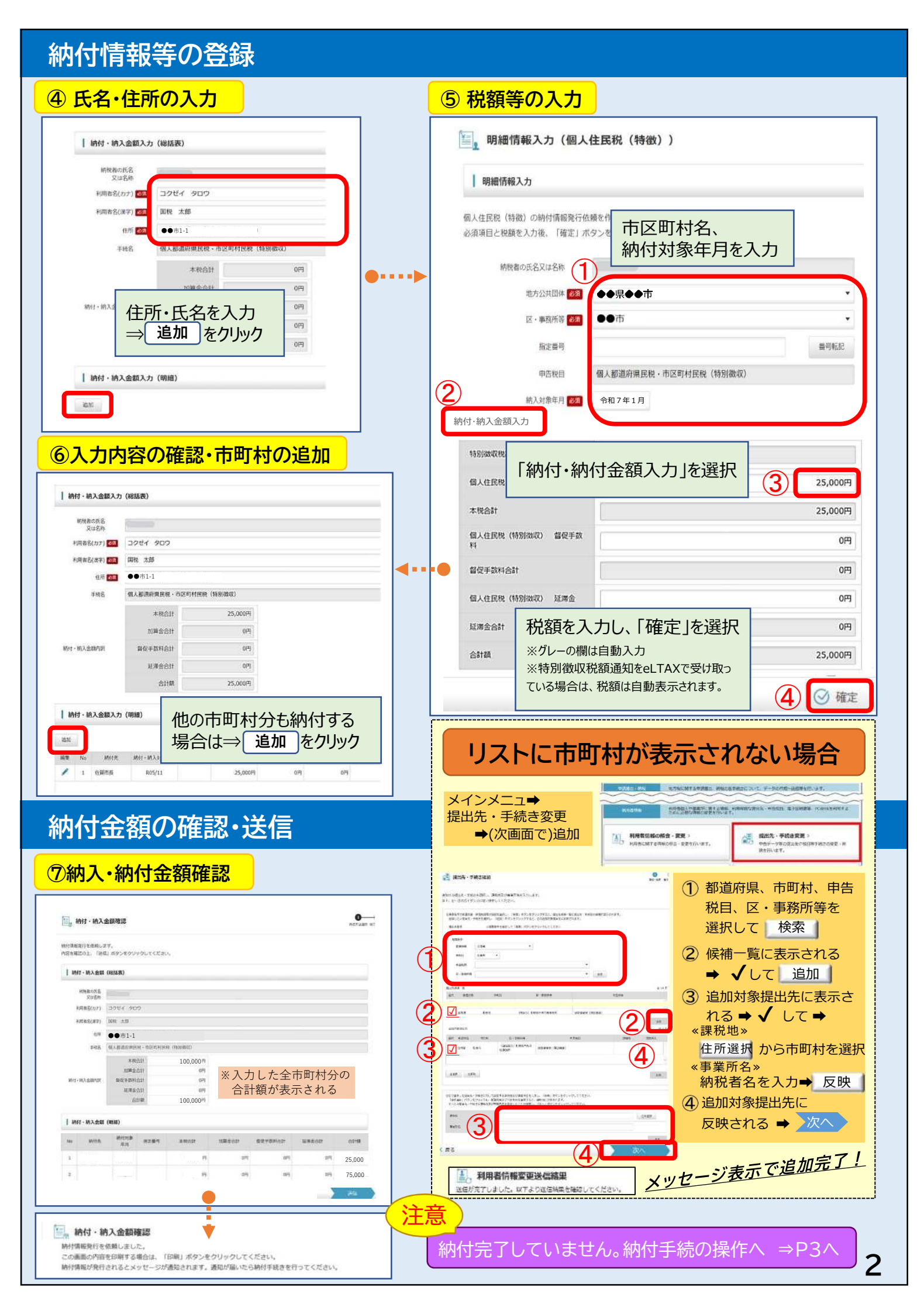

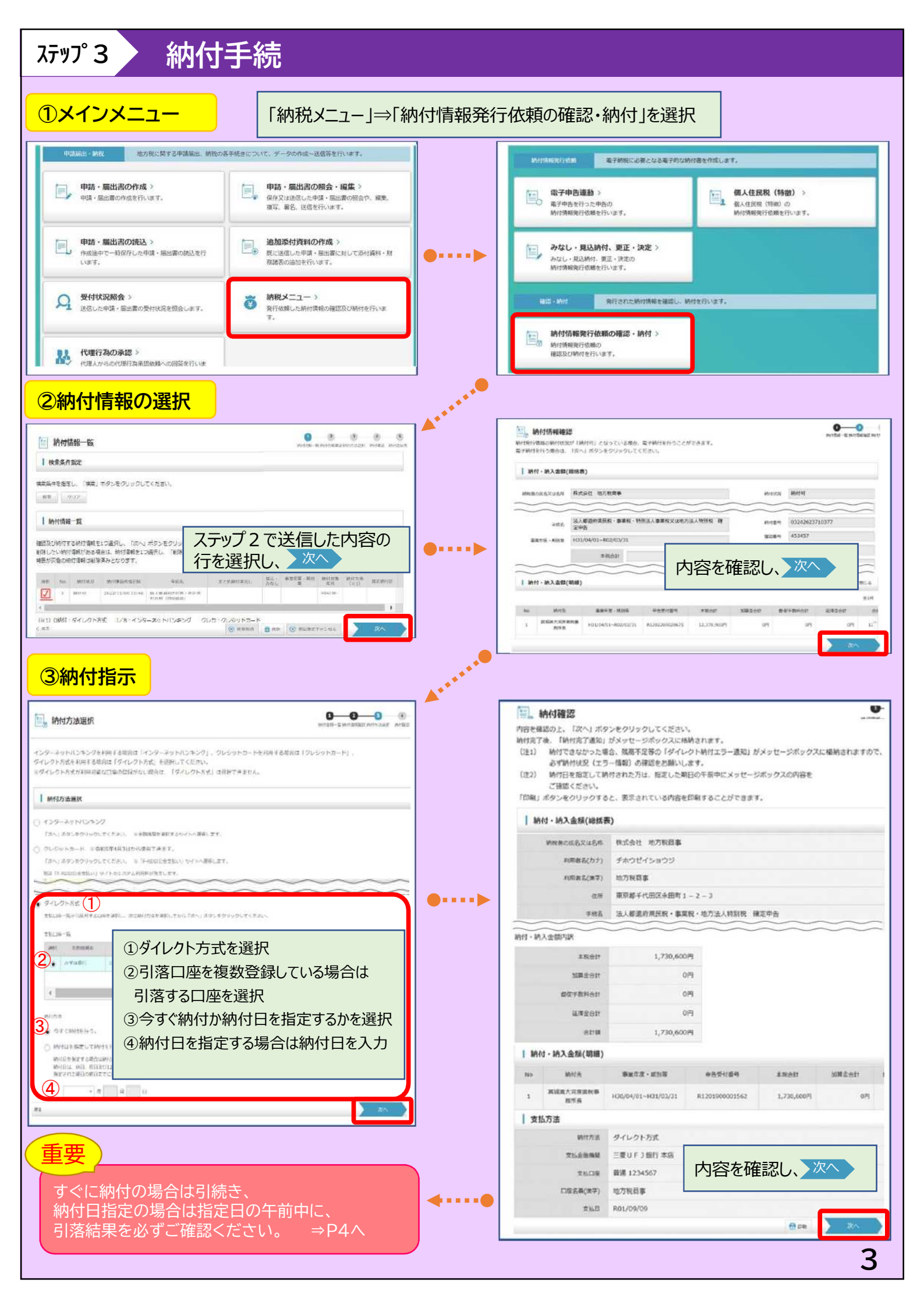

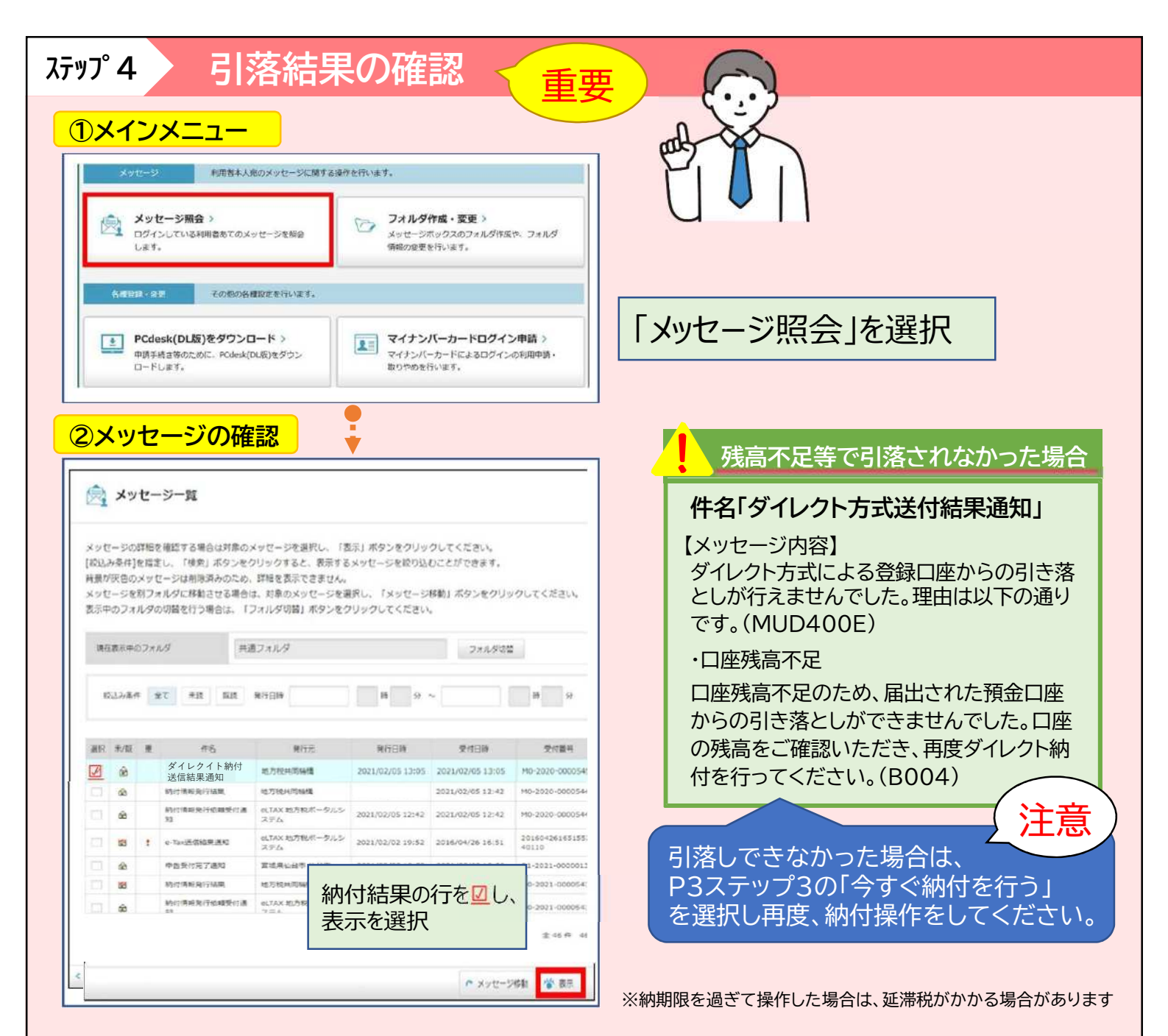

その他の確認方法

参考

| 約何情報一覧<br>体物為内能定                                                      | 0 0 0 0 0 0                                                                      | 納付状況   | 納付 | 状態                                |
|-----------------------------------------------------------------------|----------------------------------------------------------------------------------|--------|----|-----------------------------------|
| キニー・・・・・・・・・・・・・・・・・・・・・・・・・・・・・・・・・・・・                               |                                                                                  | 納付済    | 0  | 納付が完了している状態                       |
| 線付持備-1<br>取り約付する時付着率にす<br>したい時が時かかる考慮は<br>が定合の約分割を引きます。<br>「納付情報」欄でも石 | 青報一覧を再度開き、<br>崔認可能                                                               | 納付可    | ×  | 納付が可能な状態<br>※残高不足時は納付可の状態に戻る      |
|                                                                       | 지수, 유로도로 제외 에너지크 (MICTA) BEX(MICE<br>사이는 (이) BEX(MICE (이))<br>(200))년<br>(200))년 | ダイレクト済 | ×  | ダゴレクト納付指示中(納付日指気<br>※納付は完了していない状態 |
| 🛞 нара                                                                | M HR 🛞 RUBZIWICH 🛛 🕅                                                             | エラー    | ×  | システムエラー発生                         |

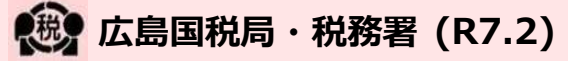